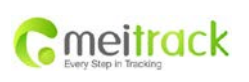

| File Name   | MEITRACK Family OBD Edition | Creator       | Renny Lee              |
|-------------|-----------------------------|---------------|------------------------|
| Project     | TC68                        | Creation Date | 2012-08-23             |
|             |                             | Update Date   | 2013-06-27             |
| Sub Project | User Guide                  | Page          | - 1 - of 28            |
| Revision    | V1.2                        | Confidential  | External Documentation |

## **MEITRACK®** Family GPS Tracking System

# **OBD Edition**

Use Guide

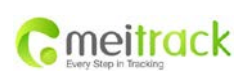

| File Name   | MEITRACK Family OBD Edition | Creator       | Renny Lee              |
|-------------|-----------------------------|---------------|------------------------|
| Project     | TC68                        | Creation Date | 2012-08-23             |
| -           |                             | Update Date   | 2013-06-27             |
| Sub Project | User Guide                  | Page          | - 2 - of 28            |
| Revision    | V1.2                        | Confidential  | External Documentation |

## Content

| 1 | Cop | pyright an  | nd Disclaimer    | 3 -  |
|---|-----|-------------|------------------|------|
| 2 | Qu  | ick Start I | nstruction       | 4 -  |
|   | 2.1 | Che         | ck IMEI Number   | 4 -  |
|   | 2.2 | Inse        | ert SIM Card     | 4 -  |
|   | 2.3 | Log         | in Platform      | 4 -  |
|   |     | 2.3.1       | Ways to Login    | 5 -  |
|   |     | 2.3.2       | Check Location   | 6 -  |
|   | 2.4 | Trou        | ubleshooting     | 7 -  |
|   |     | 2.4.1       | Login Problem    | 7 -  |
|   |     | 2.4.2       | Location Problem | 7 -  |
| 3 | Sof | tware Fur   | nction           | 10 - |
|   | 3.1 | Posi        | ition            | 10 - |
|   |     | 3.1.1       | Position         | 10 - |
|   |     | 3.1.2       | History GPS Log  | 17 - |
|   | 3.2 | Acc         | ount Centre      | 18 - |
|   | 3.3 | Stat        | istics Centre    | 19 - |
|   |     | 3.3.1       | History Record   | 19 - |
|   |     | 3.3.2       | Alarm Records    | 21 - |
|   |     | 3.3.3       | Fault Records    | 23 - |
|   |     | 3.3.4       | Snapshot         | 24 - |
|   | 3.4 | Con         | nmand Centre     | 26 - |
|   |     | 3.4.1       | Sending command  | 26 - |
|   |     | 3.4.2       | Setting Command  | 27 - |

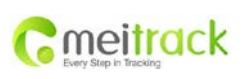

| File Name   | MEITRACK Family OBD Edition | Creator       | Renny Lee              |
|-------------|-----------------------------|---------------|------------------------|
| Project     | TC68                        | Creation Date | 2012-08-23             |
|             |                             | Update Date   | 2013-06-27             |
| Sub Project | User Guide                  | Page          | - 3 - of 28            |
| Revision    | V1.2                        | Confidential  | External Documentation |

## 1 Copyright and Disclaimer

Copyright © 2013 MEITRACK. All rights reserved.

MEITRACK and  $\, {old O} \,$  are trademarks that belong to Meitrack Group

The user manual may be changed without prior notification.

This user manual, or any part thereof, may not be reproduced for any purpose whatsoever without the written authorization of Meiligao (MEITRACK), or transmitted in any form, either electronically or mechanically, including photocopying and recording.

In no event shall Meiligao (MEITRACK) be liable for direct, indirect, special, incidental, or consequential damages (including but not limited to economic loss, personal injury, and loss of asset and property) arising out of the use or inability or illegality to use the product or documentation.

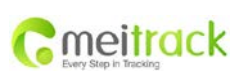

| File Name   | MEITRACK Family OBD Edition | Creator       | Renny Lee              |
|-------------|-----------------------------|---------------|------------------------|
| Project     | TC68                        | Creation Date | 2012-08-23             |
|             |                             | Update Date   | 2013-06-27             |
| Sub Project | User Guide                  | Page          | - 4 - of 28            |
| Revision    | V1.2                        | Confidential  | External Documentation |

## 2 Quick Start Instruction

## 2.1 Check IMEI Number

Check the IMEI No. on TC68 which consists of 15 digits, this IMEI number can be used as account name to log in Meitrack Family GPS Tracking System.

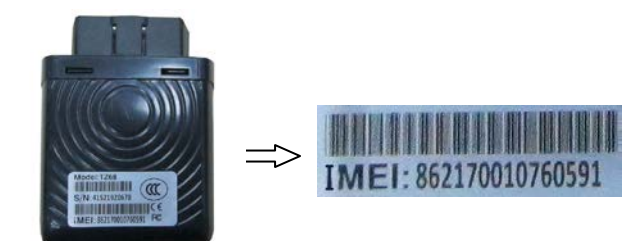

## 2.2 Insert SIM Card

The default setting of GPRS for the device is open to report and update location data to the server every 1 minute.

Insert the SIM Card and TF Card:

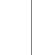

🗥 Notice : Please turn off TC68 before insert the SIM card and TF Card

#### SIM Card:

Remove the cover of SIM card and insert SIM card as picture (chip down), then recover

it.

Notice:

- Make sure there is enough charge (test it by SMS and Call after the SIM card inserted );
- Make sure turn off the PIN function of the SIM card ;
- Make sure you have set Caller Identification function if you want so.

#### TF Card :

Remove the cover of TF card and insert TF card as picture (chip down), then recover it.

## 2.3 Log in Platform

Log in platform through: <a href="http://obd.trackingmate.com">http://obd.trackingmate.com</a>

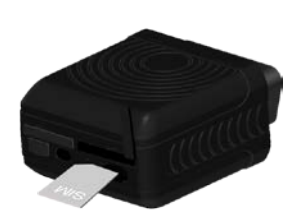

Insert SIM Card

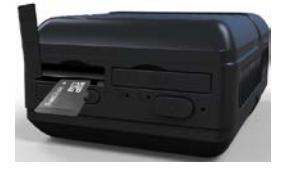

Insert TF Card

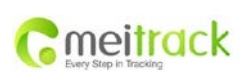

| File Name   | MEITRACK Family OBD Edition | Creator       | Renny Lee              |
|-------------|-----------------------------|---------------|------------------------|
| Project     | TC68                        | Creation Date | 2012-08-23             |
|             |                             | Update Date   | 2013-06-27             |
| Sub Project | User Guide                  | Page          | - 5 - of 28            |
| Revision    | V1.2                        | Confidential  | External Documentation |

## 2.3.1 Ways to Login

There are 4 ways to log in platform: IMEI number, QQ account, MSN account, self-registered account. Note: data sync will not be affected by different login ways.

- Logging in by IMEI number is fit for the users who have only one tracking device, it's very convenient for the first use through IMEI number.
- Logging in by QQ/MSN account is fit for the users who have registered many user accounts.
- Logging in by registered account is fit for the users who have more than one tracking devices, users can name their own registered accounts.

## 2.3.1.1 Login by IMEI Number

Click the access icon, and enter your IMEI number:

Account: IMEI number

Password (Default): 0000 (User can change the password after logging in)

Select Mark Password and Auto Login, you don't need to enter the Username and Password next time while visiting the system.

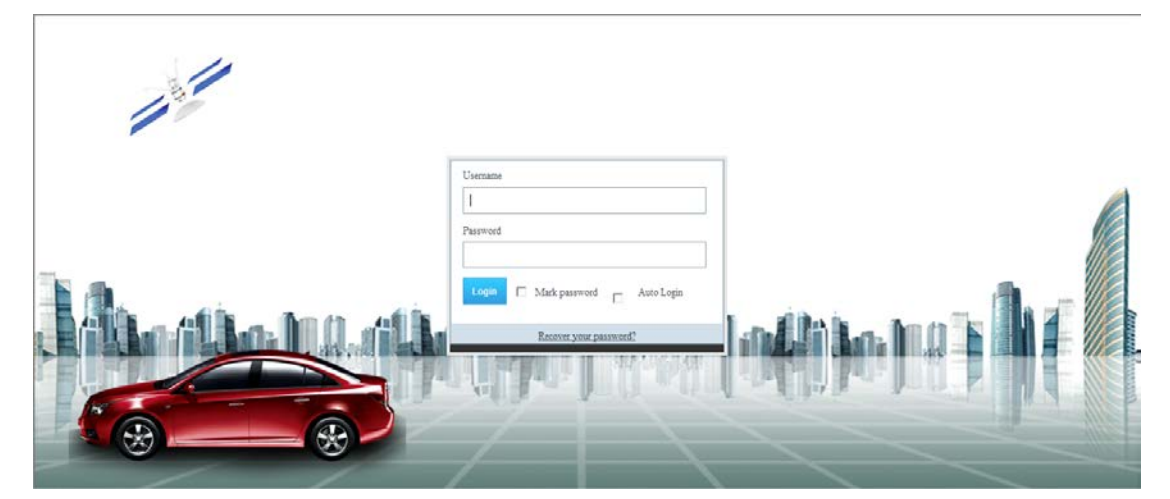

The system will prompt Set User Information. There are two methods to login Meitrack Family GPS Tracking System : "IMEI NO." and "Account". The Account name can be letters and numbers, case insensitive.

|                        | File Name   | MEITRACK Family OBD Edition | Creator       | Renny Lee              |
|------------------------|-------------|-----------------------------|---------------|------------------------|
| Cmoitrack              | Project     | TC68                        | Creation Date | 2012-08-23             |
| Euror Step in Tracking |             |                             | Update Date   | 2013-06-27             |
| Lief out in neoring    | Sub Project | User Guide                  | Page          | - 6 - of 28            |
|                        | Revision    | V1.2                        | Confidential  | External Documentation |

| Set User Information                        |            |            |                      |
|---------------------------------------------|------------|------------|----------------------|
|                                             |            |            |                      |
|                                             | Account:   | sdox       |                      |
|                                             | Name:      | 123        |                      |
| وحجرية البالية تعجز المحالية الألارة والمحا | Email:     | sxx@xx.com |                      |
|                                             | Telephone: | 123456     |                      |
|                                             |            |            |                      |
|                                             | Address:   |            |                      |
|                                             |            |            |                      |
|                                             |            |            |                      |
|                                             |            |            |                      |
|                                             |            |            | Previous Next Finish |
|                                             |            |            |                      |
|                                             |            |            |                      |

Click Next to Set Vehicle Information. Meitrack Family will set your vehicle and the IMEI No. automatically.

| Brz | and             | mg                        |       |
|-----|-----------------|---------------------------|-------|
| Mo  | odel            | MG3                       |       |
|     | ir Name         | 2011\$HG3 1.31千动胜运版       |       |
| VII | IN              | 123456                    |       |
| Bot | ought Date      | 2012-12-20                |       |
| Ve  | shicel Nam      | bil-car                   |       |
| Pz  | arameteryel     | nicel Name(License Plate) | Value |
| Fu  | uel size        |                           | 52    |
| M   | lax RPM         | tion                      | 6000  |
| E   | irst paul miles | 5<br>5                    | 5000  |
| Bi  | enewal milea    | ,<br>ide                  | 10000 |

## 2.3.1.2 Login by Self-Registered Account

If you want to use only one account to manage multi devices, you can register an account at first, then add more other devices under this registered account.

When you register, it will require you to fill in the IMEI number of your first device. You can add more other devices after log in the platform.

## 2.3.2 Check Location

After log in the platform successfully, you can choose the right device from the Device Panel on the right side to check the latest real-time location.

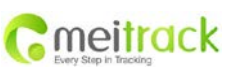

| File Name   | MEITRACK Family OBD Edition | Creator       | Renny Lee              |
|-------------|-----------------------------|---------------|------------------------|
| Project     | TC68                        | Creation Date | 2012-08-23             |
|             |                             | Update Date   | 2013-06-27             |
| Sub Project | User Guide                  | Page          | - 7 - of 28            |
| Revision    | V1.2                        | Confidential  | External Documentation |

## 2.4 Troubleshooting

## 2.4.1 Login Problem

If fail in logging in by IMEI number, please contact your seller and inform your IMEI number to fix the problem.

## 2.4.2 Location Problem

If fail in checking location after logging successfully, or single clicking and double clicking the device, the device doesn't send data to the server, and popping up the following notice, you can set and check problem by the following methods:

## 2.4.2.1 Set by SMS Command

SMS: 0000,F12

Reply: IMEI,F12,OK

Note:

0000 is the default password of the device, not the pass word of Meitrack Family GPS Tracking System. Please use the new password if you have changed.

This command is for running the GPRS report, and set GPRS parameter (default) as the below:

IP: 67.203.13.26 Port: 6800 GPRS Mode: TCP Time Interval for Report : 60 secs APN: CMNET APN Account, APN Password: Null

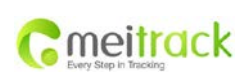

| File Name   | MEITRACK Family OBD Edition | Creator       | Renny Lee              |
|-------------|-----------------------------|---------------|------------------------|
| Project     | TC68                        | Creation Date | 2012-08-23             |
|             |                             | Update Date   | 2013-06-27             |
| Sub Project | User Guide                  | Page          | - 8 - of 28            |
| Revision    | V1.2                        | Confidential  | External Documentation |

#### 2.4.2.2 Configure by Computer with Meitrack Manager

If you use Meitrack Manager, please configure the parameter as following:

| Meitrack                  | manager            |                 |              |      |
|---------------------------|--------------------|-----------------|--------------|------|
| ker SMS GPRS              | G/Buzzer OBD GPS L | pg Fault Record |              |      |
| GPRS                      | OClose OTCP        | OUDP            |              |      |
| IP/Domain                 | 67.203.13.26       | Port 6800       |              |      |
| Backup IP/Domain          | 67.203.13.26       | Port 6800       |              |      |
| APN                       |                    | APN Username    | APN Paseword |      |
| GPRS Time Interval        | 6 \$X10 Second     | ls              | AINT assword |      |
| GPRS Report Times         | No Limit 💌         |                 |              |      |
| GPRS Timezone             | 0 Inutes           |                 |              | Save |
| Authoriz                  | zation             | GPBS            | Buzzer       |      |
| 202 Nara                  |                    |                 |              | ~    |
|                           |                    |                 |              |      |
| Low Battery Alarm         |                    |                 |              |      |
| Speeding Alarm            | 0 🗘 Kmh            |                 |              |      |
| GPS Blind Alarm           |                    |                 |              |      |
| Exit Alarm                |                    |                 |              |      |
| Sleep Alarm               |                    | _               |              |      |
| Enter Alarm<br>Exit Alarm |                    |                 |              |      |
| Distance Interval Alarr   | m <b>o ^</b> m     |                 |              |      |
|                           |                    |                 |              |      |
| Reboot                    |                    |                 |              | >    |

- **GPRS Connection Mode**: TCP
- IP Domain and Port: fill in the server's IP, our server's IP is 67.203.13.26. Port number is TCP/IP port on the server used for receiving GPRS. Our server's port is 6800.
- Backup IP Domain and Port: it fits for the users who have multi servers. When the first server can't work, the device will automatically send data to the backup server. Our backup server's IP and port are 67.203.13.26 and 6801 respectively.
- APN, APN User Name, APN Password: enter APN, APN Username, APN Password. You can leave them blank if no APN username or password is required.
- GPRS Time Interval: fill in the GPRS report time interval you want, the unit is 10 seconds, 6 represents one minute is recommended.
- GPRS Report Times: "No Limit" means no limit for report times. Fill in specific number to control GPRS report times.
- GPRS Time Zone: the default time zone is 0. The platform will automatically match the time zone with user's computer system time.

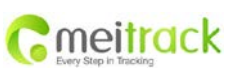

| File Name   | MEITRACK Family OBD Edition | Creator       | Renny Lee              |
|-------------|-----------------------------|---------------|------------------------|
| Project     | TC68                        | Creation Date | 2012-08-23             |
|             |                             | Update Date   | 2013-06-27             |
| Sub Project | User Guide                  | Page          | - 9 - of 28            |
| Revision    | V1.2                        | Confidential  | External Documentation |

| Items              | Descriptions                                                                           |
|--------------------|----------------------------------------------------------------------------------------|
|                    | Close: Close GPRS upload time.                                                         |
| GPRS               | TCP: TCP is a stable connection. It is recommended to use this model.                  |
|                    | UCP: UCP can save rates, but is a less stable option.                                  |
| IP/Domain          | Set main server's IP address and port number.                                          |
|                    | Backup server's IP address and port number to avoid losing data when main server is    |
| Backup IP/Domain   | down.                                                                                  |
| APN, APN Username, | Max 32 bytes. If no username and password, leave them blank.                           |
| APN Password       | China Mobile APN: CMNET, China Unicom APN: NINET, no username and password.            |
|                    | Track by time interval via GPRS                                                        |
| GPRS Time Interval | Set time interval for GPRS tracking, in 10 seconds (fill in 6 means 60 seconds)        |
|                    | = 0, cancel GPRS tracking by time interval; max time interval = 65535*10 seconds.      |
| GPRS Report Times  | = 0, no limit, unlimited times for report;                                             |
|                    | = [1,65535], set report times, tracker will stop reporting when reaching the preset    |
|                    | times.                                                                                 |
| GPRS Time zone     | GPRS time zone minute = 0, GMT 0 (default)                                             |
|                    | GPRS time zone minute = [-32768,32767], set different time zones.                      |
| GPRS Timing Report | This function is only for T1; not suit for MT90 and TC68.                              |
| (Ignition Off)     | After the Input 3 of T1 connected with ACC and set this function, the GPRS data can be |
|                    | sent by different time interval while the engine is ON/OFF.                            |
|                    | Setting GPRS Timing Report (Ignition Off), the unit is 10 seconds(Set 6 means 60       |
|                    | seconds).                                                                              |
|                    | = 0, cancel the GPRS Time Interval; Max Time Interval=65535*10 seconds                 |
| Event Report       | List all the GPRS events, it was showed by different way by different items.           |
| GPRS               | While the event which were set happened, the device will send the corresponding        |
|                    | GPRS event report to the server.                                                       |
| Sound Reminders    | This function is only for TC68. While the event which were set happened, The build-in  |
| (TC68 Only)        | buzzer of TC68 will make a sound to remind.                                            |
| Save               | Save current settings to the tracker.                                                  |

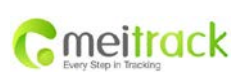

| File Name   | MEITRACK Family OBD Edition | Creator       | Renny Lee              |
|-------------|-----------------------------|---------------|------------------------|
| Project     | TC68                        | Creation Date | 2012-08-23             |
|             |                             | Update Date   | 2013-06-27             |
| Sub Project | User Guide                  | Page          | - 10 - of 28           |
| Revision    | V1.2                        | Confidential  | External Documentation |

## **3** Software Function

## 3.1 Position

There are two parts : Position and History Recap.

## 3.1.1 Position

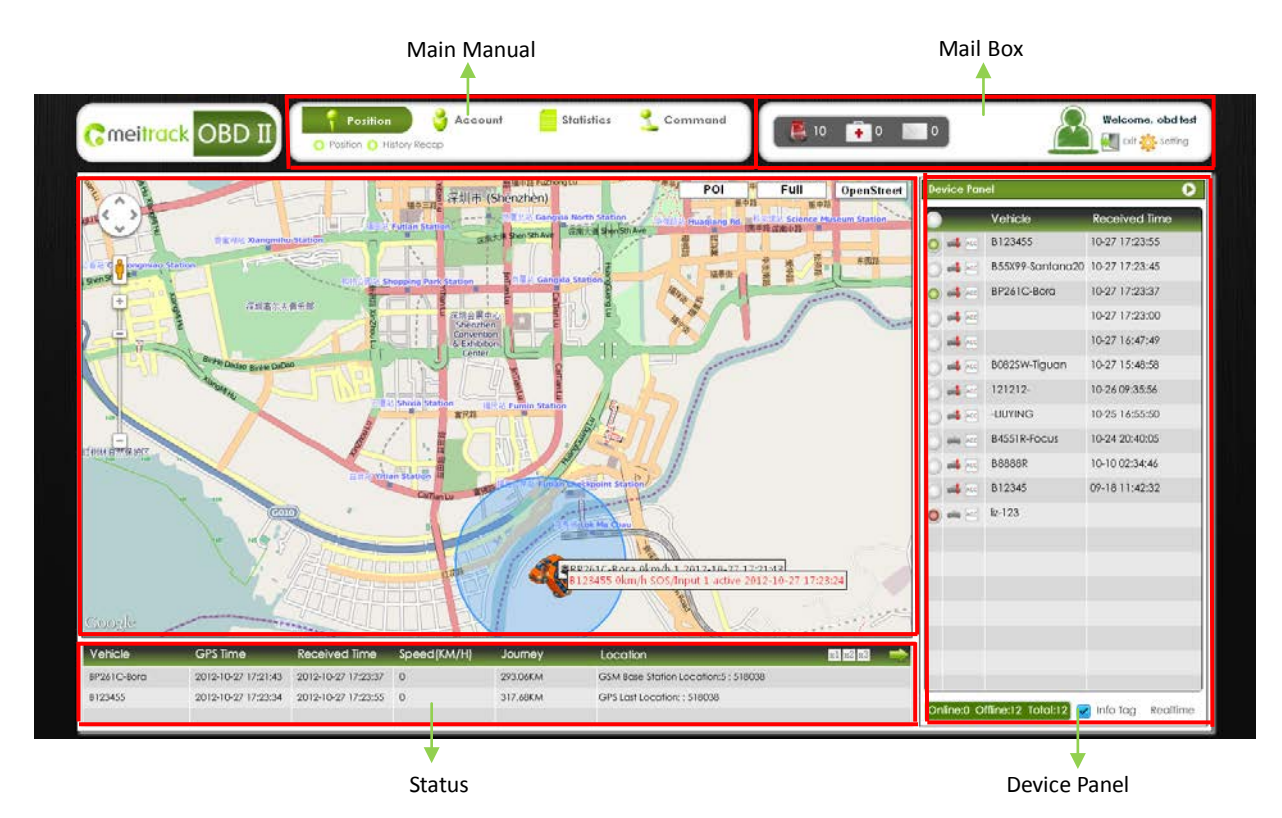

## 3.1.1.1 Maps

Maps show on the main page, you can choose Map , Satellite, Chinese Map, and enclosed choice Geography. On the right top of the map, Full Screen can make the map Max, suit for control center and big screen.

**POI(Point of Interest):** POI is mainly for locations on the map without detailed address or buildings without mark. You can also create POI on locations where you often use in order to recognize them more conveniently. Click "Point Of Interest" menu, the " Point Of Interest" dialog window will pop up.

#### 1) Search POI

You can quickly search POI you've added already. Enter the name of POI you want to search, then click "Sure" to search, all results will be shown.

| moitrack              | File Name   | MEITRACK Family OBD Edition | Creator       | Renny Lee              |
|-----------------------|-------------|-----------------------------|---------------|------------------------|
|                       | Project     | TC68                        | Creation Date | 2012-08-23             |
|                       |             |                             | Update Date   | 2013-06-27             |
| Every step in mechang | Sub Project | User Guide                  | Page          | - 11 - of 28           |
|                       | Revision    | V1.2                        | Confidential  | External Documentation |

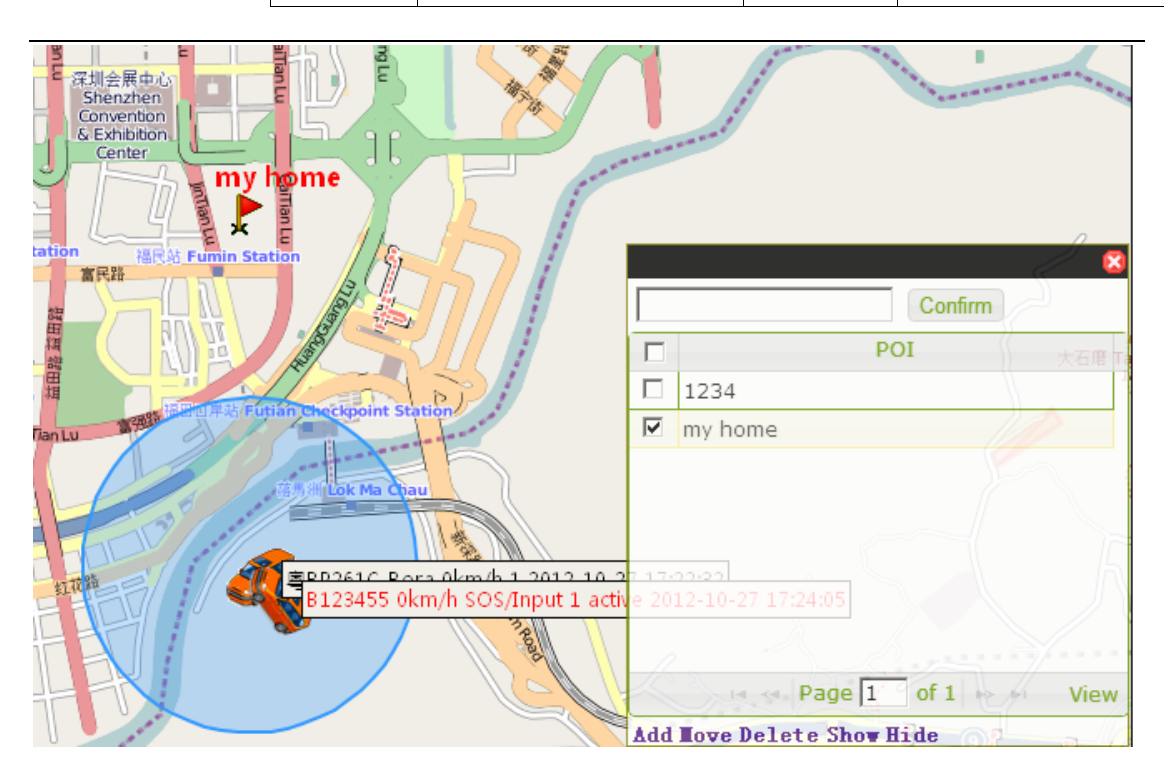

## 2) Add New POI

Please drag the map of main interface to the destination before adding a new POI, which will be much convenient to choose the point.

Click "Add", then click mouse at the point you want add POI, it will pop up a dialog window to inform entering POI name, then click" Submit".

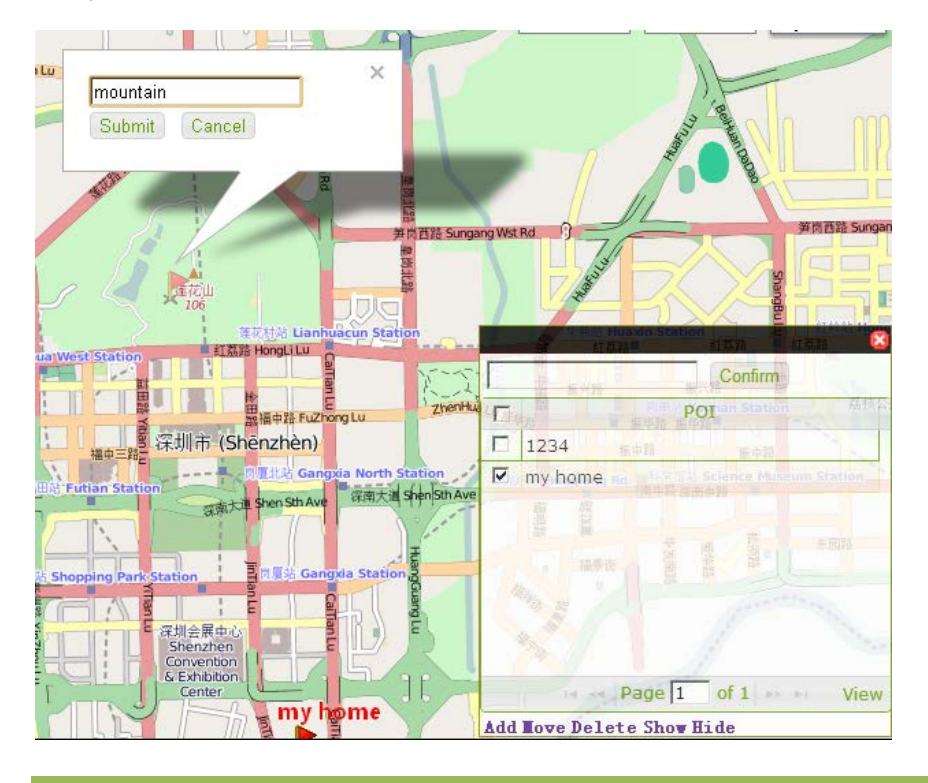

Copyright © 2013 Meitrack Group All rights reserved.

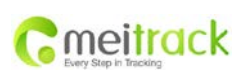

| File Name   | MEITRACK Family OBD Edition | Creator       | Renny Lee              |
|-------------|-----------------------------|---------------|------------------------|
| Project     | TC68                        | Creation Date | 2012-08-23             |
|             |                             | Update Date   | 2013-06-27             |
| Sub Project | User Guide                  | Page          | - 12 - of 28           |
| Revision    | V1.2                        | Confidential  | External Documentation |

#### 3) Move POI

Select POI you want move, click "Move", there will be a light red flag on the map where you can put the POI. Move mouse to select, click it to enter name. If you don't want to change name, click "Submit". The old POI will disappear after it was moved.

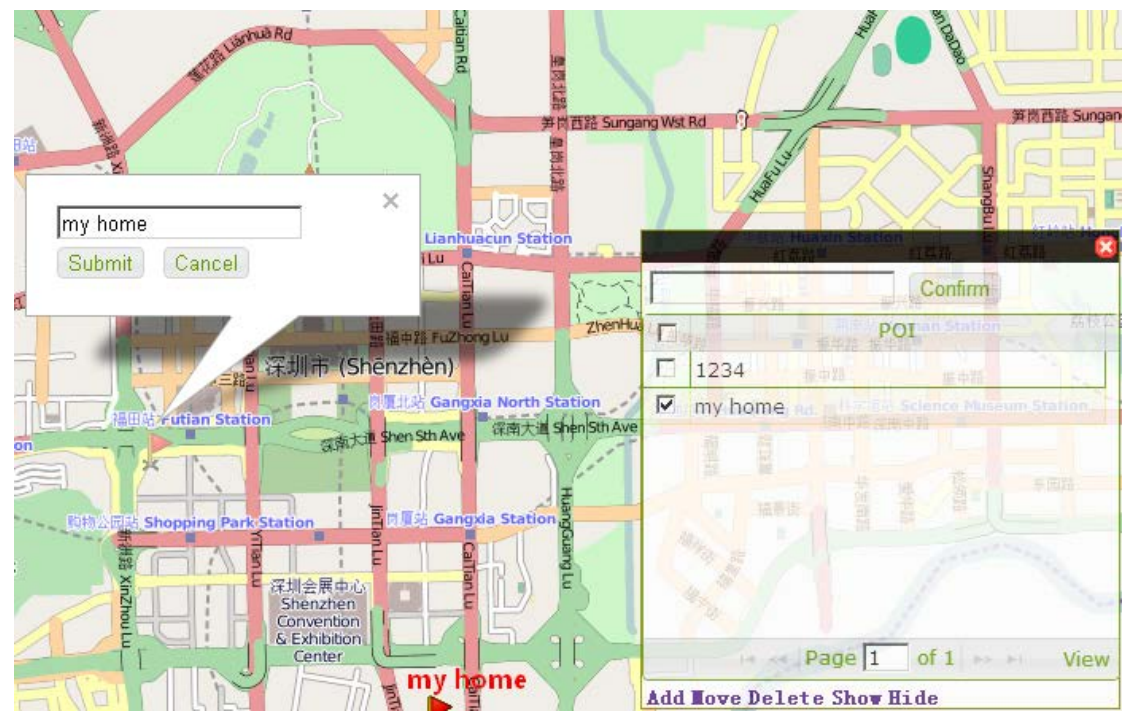

#### 4) Delete POI

Select the POI you want to delete, click "- Delete", then "Sure".

#### 5) Show Selected POI

Select all POI you want to show, click "Show", all POI you selected will show on the map.

#### 6) Hide POI

If you want to hide POI on the map for a while, select the POI you want to hide, then click "Hide".

## 3.1.1.2 Setting Device Panel

Device Panel is for checking vehicles, shown the vehicles' status of GPRS, Engine ON/OFF, the Last Uploading Time, Numbers of Vehicles Online/Offline/Amout, etc.

| Item            | Description                                                                                                    |  |  |  |  |
|-----------------|----------------------------------------------------------------------------------------------------|--|--|--|--|
| Pick On Vehicle | Choose the Vehicles needed to be shown on the map                                                                                                 |  |  |  |  |
|                 | Picked on: O Not Picked On: Vehicle is not avaiable: O While the device did not upload any data onto the system, it is shown not available status |  |  |  |  |

|                                | File Name                                                    | MEITRACK Family OBD Edition                                                                                                    | Creator Renny L        |                          |  |  |
|--------------------------------|--------------------------------------------------------------|----------------------------------------------------------------------------------------------------|------------------------|--------------------------|--|--|
| maitrack                       | Project                                                      | TC68                                                                                                    | Creation Date          | 2012-08-23               |  |  |
|                                |                                                              |                                                                                                    | Update Date            | 2013-06-27               |  |  |
| Liney drap in meching          | Sub Project                                                  | User Guide                                                                                                    | Page                   | - 13 - of 28             |  |  |
|                                | Revision                                                     | V1.2                                                                                                    | Confidential           | External Documentation   |  |  |
| GPRS Online Status/A<br>Status | lt si<br>dati<br>(N<br>lon<br>Sy<br>Af<br>Iarm<br>Onl<br>Onl | It shows if the devices connected with the GPS System, if not uploading any<br>data within 10min, it will be shown offline.<br>(Note: While the device enter into the area without GSM signal, shutdown by<br>low power or man-made, it means GPRS offline anomaly. The GPS Tracking<br>System can not identify the status of GPRS is offline, so it shows still online.<br>After 10min it shows actual status. )<br>Online: Offline: |                        |                          |  |  |
| Engine ON/OFF                  | Sho                                                          | ws the engine on/off                                                                                                    |                        |                          |  |  |
|                                | ON                                                           | OFF: 🎦                                                                                                    |                        |                          |  |  |
| Name of Vehicle                | Sho                                                          | ws the name of the vehicle, it is                                                                                                    | suggested name it a    | as License NO.+ Item     |  |  |
|                                | NO                                                           | of Vehicle.                                                                                                    |                        |                          |  |  |
|                                | Exa                                                          | mple: 粤 B8888R-FOX 2012                                                                                                    |                        |                          |  |  |
| Time of Receipt                | Sho                                                          | Show the last Time of Receipt, help to analysis                                                                                                    |                        |                          |  |  |
|                                | For                                                          | m: Month-Date Hours:Min:Sec                                                                                                    | Example: 10-29 15      | 5:49:29                  |  |  |
| Online Summary stati           | stics Sho                                                    | ws the amount for the vehicles b                                                                                                    | oy online/offline      |                          |  |  |
| Vehicle Tag ON/OFF             | Sho                                                          | Shown the data while chosen                                                                                                    |                        |                          |  |  |
|                                | Not                                                          | shown the data while not chose                                                                                                    | n                      |                          |  |  |
|                                | Exa                                                          | mple:                                                                                                    | 00 97km/h 超速报警 20      | 012-10-15 16:06:36       |  |  |
| Real-time Tracking             | Rea                                                          | I-time Tracking is showed by but                                                                                                    | ton, it will get sever | al dialog while clicked, |  |  |

to check the chosen vehicles. The speed is related to the Timing or Interval of

If need to tracking more closer, short the tracking timing interval .

the reception.

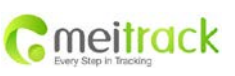

| File Name   | MEITRACK Family OBD Edition | Creator       | Renny Lee              |
|-------------|-----------------------------|---------------|------------------------|
| Project     | TC68                        | Creation Date | 2012-08-23             |
|             |                             | Update Date   | 2013-06-27             |
| Sub Project | User Guide                  | Page          | - 14 - of 28           |
| Revision    | V1.2                        | Confidential  | External Documentation |

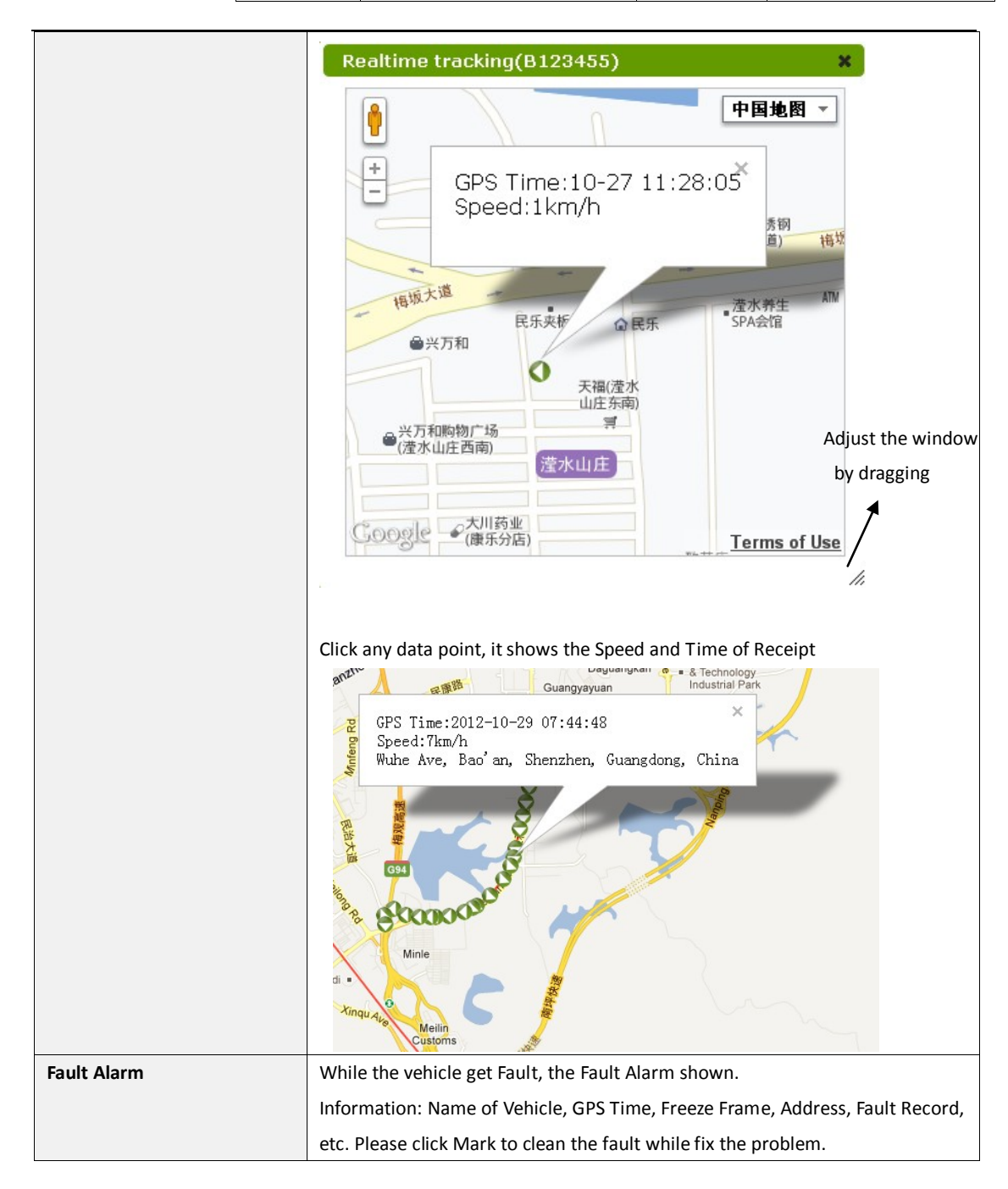

| File Name   | MEITRACK Family OBD Edition                     | Creator                                                                                                    | Renny Lee                                                                                                    |
|-------------|-------------------------------------------------|----------------------------------------------------------------------------------------------------|----------------------------------------------------------------------------------------------------|
| Project     | TC68                                            | Creation Date                                                                                                    | 2012-08-23                                                                                                    |
|             |                                                 | Update Date                                                                                                    | 2013-06-27                                                                                                    |
| Sub Project | User Guide                                      | Page                                                                                                    | - 15 - of 28                                                                                                    |
| Revision    | V1.2                                            | Confidential                                                                                                    | External Documentation                                                                                                    |
|             | File Name<br>Project<br>Sub Project<br>Revision | File Name         MEITRACK Family OBD Edition           Project         TC68           Sub Project         User Guide           Revision         V1.2 | File Name         MEITRACK Family OBD Edition         Creator           Project         TC68         Creation Date           Sub Project         User Guide         Page           Revision         V1.2         Confidential |

|                     |                       | Vehicle:<br>GPS Time:<br>Fault Freeze: | B4551R-Focus           |
|---------------------|-----------------------|----------------------------------------|------------------------|
|                     | Location:             | 22.51461982<br>57052612304             | 7270508,114.0<br>69    |
|                     | Fault Content:        | Intake Air Te<br>Sensor 1 Circ         | mperature<br>cuit High |
|                     | <b>0</b> 1/1 <b>0</b> |                                        | Noticed                |
| Contraction Section | If need to hide the D | evice Panel, click the Bu              | itton                  |
|                     | To recover , please d | ouble click the green sc               | roll.                  |

## 3.1.1.3 Status

mei

There are two parts: Details and Uploading Report .

Click  $\Rightarrow$  and  $\Leftarrow$  to changing-over the two column.

If need to zoom in the column, please click x1 x2 x3 buttons.

> Details: Shows Name of Vehicle, GPS Time, Time of Receipt, Speed, Mileage, Address, etc.

| Vehicle      | GPS Time            | Received Time       | Speed(KM/H) | Journey       | Location x1 x2 x                                              | 3 🔿       |
|--------------|---------------------|---------------------|-------------|---------------|---------------------------------------------------------------|-----------|
| B4551R-Focus | 2012-10-29 11:24:09 | 2012-10-29 11:24:28 | 0           | 35582.90Miles | GPS Last Location:90 Puti Rd, Futian, Shenzhen, Yuen Long Dis | trict, Gu |
| B123455      | 2012-10-27 19:28:05 | 2012-10-27 19:28:18 | 1           | 208.22Miles   | GPS Last Location:5 Yingshui 2nd Road East 9th Alley, Bao'an, | Shenzhe   |
| BP261C-Bora  | 2012-10-28 09:36:14 | 2012-10-28 09:57:00 | 0           | 183.17Miles   | Getting Addres                                                |           |
|              |                     |                     |             |               |                                                               |           |
|              |                     |                     |             |               |                                                               |           |

Uploading Report: Shows the information list of the device data updated, including Time, Name of Vehicle, Type of Report.

| Received Time | Vehicle | Upload Report | x1 x2 x3 | - |
|---------------|---------|---------------|----------|---|
|               |         |               |          |   |
|               |         |               |          |   |
|               |         |               |          |   |
|               |         |               |          |   |
|               |         |               |          |   |

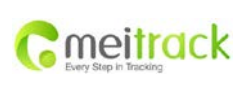

| File Name   | MEITRACK Family OBD Edition | Creator       | Renny Lee              |
|-------------|-----------------------------|---------------|------------------------|
| Project     | TC68                        | Creation Date | 2012-08-23             |
|             |                             | Update Date   | 2013-06-27             |
| Sub Project | User Guide                  | Page          | - 16 - of 28           |
| Revision    | V1.2                        | Confidential  | External Documentation |

## 3.1.1.4 Mailbox

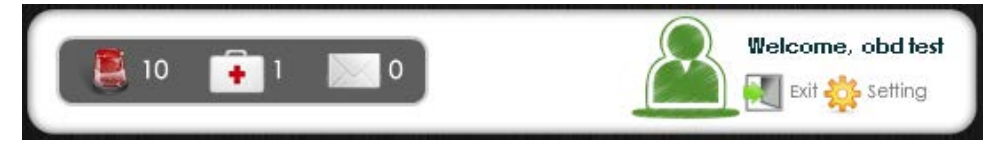

Alarm Message, Vehicle Fault Alarm and System Information shows in the Mailbox on the left side.

- Alarm Message: Enter/Exit GPS Blind Area, Disassemble, Low Power, Over Speed, SOS, Turn On, Turning, Enter/Exit Geo-fence, External Power ON/OFF, Enter/Exit Sleep Mode, GPS Antenna Cut OFF, Abrupt Deceleration/ Rapid Acceleration, Over speed Value of Engine Revolution, Parking Overtime without Lgnition Off, Fatigue Driving, Engine Overheat, Maintenance Reminding, etc.
- Vehicle Fault Alarm: Fault Alarm
- System Message: System Notice

Exit Button is on the right side, the settings as below:

- Language: Chinese, English
- Map: Google Map, MapABC
- Time Zone: Setting the time zone shows in the reports to adjust your time zone, Default time as your computer system.

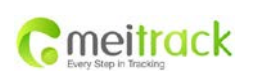

| File Name   | MEITRACK Family OBD Edition | Creator       | Renny Lee              |
|-------------|-----------------------------|---------------|------------------------|
| Project     | TC68                        | Creation Date | 2012-08-23             |
|             |                             | Update Date   | 2013-06-27             |
| Sub Project | User Guide                  | Page          | - 17 - of 28           |
| Revision    | V1.2                        | Confidential  | External Documentation |

## 3.1.2 History GPS Log

Choose "Position" -> "History Report "

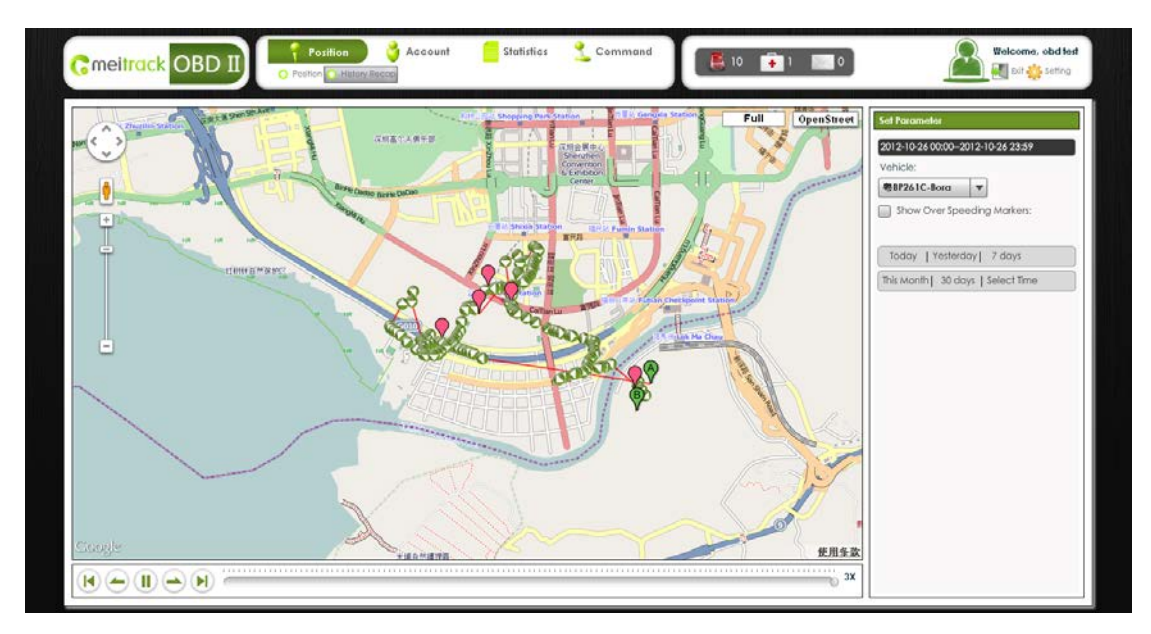

Map and the Play button are on the left, and you can set the parameter on the right.

| Item        | Description                                         |                                                                    |              |                |                 |                       |  |  |
|-------------|-----------------------------------------------------|--------------------------------------------------------------------|--------------|----------------|-----------------|-----------------------|--|--|
| Full Screen | Click "Full Screen" to max the n                    | Click "Full Screen" to max the map, it is for the control centre.  |              |                |                 |                       |  |  |
| Play Button | Play and control the speed of playing.              |                                                                    |              |                |                 |                       |  |  |
|             | The speed of playing: 1X, 2X, 3                     | (, 4X, 5X                                                          | x            |                |                 |                       |  |  |
|             |                                                     |                                                                    |              |                |                 |                       |  |  |
|             | Back to Beginning Slowe                             | er                                                                 | Play         | Pause          | faster          | Go to the End         |  |  |
| Time Range  | Form: Year-Month-Date Hour                          | Form: Year-Month-Date Hours - Min 2012-10-16 00:002012-10-16 23:59 |              |                |                 |                       |  |  |
| Name of     | Select the vehicles you want to                     | check t                                                            | the status   |                |                 |                       |  |  |
| Vehicle     |                                                     |                                                                    |              |                |                 |                       |  |  |
|             | Today: Choose today's time range among 0:00 – 11:59 |                                                                    |              |                |                 |                       |  |  |
|             | Yesterday: Choose yesterday's t                     | Yesterday: Choose yesterday's time range among 0:00 – 11:59        |              |                |                 |                       |  |  |
| Smort Time  | Last 7 Days: Choose last 7 days' time range.        |                                                                    |              |                |                 |                       |  |  |
| Smart Time  | This Month: Choose the 1 <sup>st</sup> to t         | he pres                                                            | ent date.    |                |                 |                       |  |  |
|             | Last 30 days: Choose the last 30                    | ) days fr                                                          | rom the dat  | e to the prese | ent date.       |                       |  |  |
|             | Custom Date: Click and choose                       | the star                                                           | rting time a | nd the ending  | g time , then o | click "Check" to play |  |  |

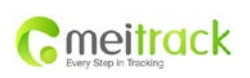

| File Name   | MEITRACK Family OBD Edition | Creator       | Renny Lee              |
|-------------|-----------------------------|---------------|------------------------|
| Project     | TC68                        | Creation Date | 2012-08-23             |
|             |                             | Update Date   | 2013-06-27             |
| Sub Project | User Guide                  | Page          | - 18 - of 28           |
| Revision    | V1.2                        | Confidential  | External Documentation |

## 3.2 Account Centre

Account centre includes "Vehicle Management" and "Device Management". Vehicles and terminals add/delete/modify opertion.

- Login the user account by IMEI number, the system will automatically create the good name of the IMEI number of the vehicle and device.
- User application account, please use the following steps to add the device.

#### Add the terminal , please follow these steps:

 Add vehicles: select "Accout Centre" -> "Vehicle", fill the ehicle brand, model, configuration, engine number, date of purchase and vehicle license, click on the "add my new car".

| Brand         | Eagle 🔻         |
|---------------|-----------------|
| Model         | Premier 🔹       |
| Car Name      | 1989 💌          |
| VIN           |                 |
| Bought Date   | 2012-10-27      |
| License Plate |                 |
|               | Save my new car |

Terminal: select "Account Center" -> "Device Manager", fill out the terminal ID, terminal password, the SIMS card number remarks (for remarks properties of the terminals), click "OK"

|                                              | Add new | ×       |
|----------------------------------------------|---------|---------|
| Device<br>Password<br>Phone Number<br>Remark |         | Confirm |

3. Authorized: just click on the "authorization" button to add the terminal corresponding line vehicles added in step 1 and click "OK" in the pop-up window. After successful authorization, the name of the vehicle corresponding to the terminal will display the name of the successful authorized vehicles.

| DeviceID Vehic  | Password | Phone Number | Remark | Actions   |               |
|-----------------|----------|--------------|--------|-----------|---------------|
| 863070010011699 | 00000    | 1234678902   |        | Authorize | Delete Update |

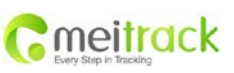

| File Name   | MEITRACK Family OBD Edition | Creator       | Renny Lee              |
|-------------|-----------------------------|---------------|------------------------|
| Project     | TC68                        | Creation Date | 2012-08-23             |
|             |                             | Update Date   | 2013-06-27             |
| Sub Project | User Guide                  | Page          | - 19 - of 28           |
| Revision    | V1.2                        | Confidential  | External Documentation |

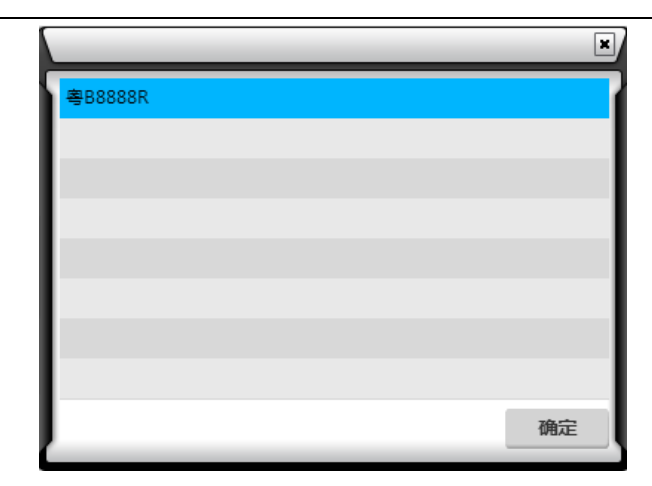

| DeviceID        | Vehicle            | Password | Phone Number  | Remark | Actions          | _             |               |
|-----------------|--------------------|----------|---------------|--------|------------------|---------------|---------------|
| 8630/0010011699 |                    | 00000    | 1234678902    |        | Authorize        | Delete        | <u>Uodate</u> |
| 863070010229310 |                    | OCOC     | 1234567890    |        | Authorize        | Delete        | <u>Uodate</u> |
| 863070010099835 |                    | 00000    | 123456        |        | Authorize        | Delete        | <u>Uodate</u> |
| 863070010099694 |                    | 0000     | 13953141078   |        | Authorize        | Delete        | <u>Update</u> |
| 863070010099686 | 3455' R-Focus      | 0000     | 15969701038   | B4551R | Cancel Authorize | Delete        | <u>Uodate</u> |
| 863070010099660 | 355X99-Sentana2000 | 0000     | 2132123132123 |        | Cancel Authorize | <u>Delete</u> | <u>Uodate</u> |

## 3.3 Statistics Centre

## 3.3.1 History Record

History Report is different from the historical track playback function, the raw data for viewing and analysis.

| listory Report      |                     |                     |          |              |              |          |              |             |                      |          | 5             | 3 Column Se | allin |
|---------------------|---------------------|---------------------|----------|--------------|--------------|----------|--------------|-------------|----------------------|----------|---------------|-------------|-------|
| 2012-10-27 00:00-20 | 12-10-27 23:59      | lora v Over Speed:  | >= 0 R   | oday   Yeste | rday  7 days | This Mon | th   30 days | Select Time | Export to Excel      |          | Export to KML |             |       |
| Vehicle             | GPS Time            | Received Time       | GPS Vald | Latitude     | Longitude    | Attitude | Speed        | Direction   | Alarm Type           | Run Time | Journey       | Satellite N | U (   |
| BP261C-Bora         | 2012-10-27 00:00:04 | 2012-10-26 23:35:14 | invalid  | 22.50931     | 114.055826   | 70       | 0km/h        | South       | Time interval report | 41405    | 253.71KM      | 0           |       |
| BP261C-Bora         | 2012-10-27 00:00:14 | 2012-10-26 23:35:17 | invalid  | 22.50931     | 114.055826   | 70       | 0km/h        | South       | Time interval report | 41405    | 253.71KM      | 0           |       |
| BP261C-Bora         | 2012-10-27 00:00:24 | 2012-10-26 23:35:26 | invalid  | 22.50931     | 114.055826   | 70       | 0km/h        | South       | Time interval report | 41405    | 253.71KM      | 0           |       |
| BP261C-Bora         | 2012-10-27 00:00:34 | 2012-10-26 23:35:40 | Invalid  | 22.50931     | 114.055826   | 70       | 0km/h        | South       | Time interval report | 41405    | 253.71KM      | 0           |       |
| BP261C-Bord         | 2012-10-27 00:00:44 | 2012-10-26 23:35:44 | Involid  | 22.50931     | 114.055826   | 70       | 0km/h        | South       | Time interval report | 41405    | 253.71KM      | 0           |       |
| BP261C-Bora         | 2012-10-27 00:00:54 | 2012-10-26 23:35:50 | Invalid  | 22.50931     | 114.055826   | 70       | 0km/h        | South       | Time interval report | 41405    | 253.71KM      | 0           |       |
| 3P261C-Bora         | 2012-10-27 00:01:04 | 2012-10-26 23:36:04 | Invalid  | 22.50931     | 114.055826   | 70       | 0km/h        | South       | Time interval report | 41405    | 253.71KM      | 0           |       |
| 3P261C-Borg         | 2012-10-27 00:01:13 | 2012-10-26 23:36:07 | Invalid  | 22.50931     | 114.055826   | 70       | 0km/h        | South       | Time interval report | 41405    | 253.71KM      | 0           |       |
| BP261C-Bora         | 2012-10-27 00:01:23 | 2012-10-26 23:36:14 | invalid  | 22.50931     | 114.055826   | 70       | 0km\/h       | South       | Time interval report | 41405    | 253.71KM      | 0           |       |
| BP261C-Bora         | 2012-10-27 00:01:33 | 2012-10-26 23:36:31 | Invalid  | 22.50931     | 114.055826   | 70       | 0km/h        | South       | Time interval report | 41405    | 253.71KM      | 0           | 1     |
| BP261C-Bora         | 2012-10-27 00:01:43 | 2012-10-26 23:36:37 | invalid  | 22.50931     | 114.055826   | 70       | 0km/h        | South       | Time interval report | 41405    | 253.71KM      | 0           |       |
| BP261C-Bora         | 2012-10-27 00:01:53 | 2012-10-26 23:36:51 | Invalid  | 22.50931     | 114.055826   | 70       | 0km/h        | South       | Time interval report | 41405    | 253.71KM      | 0           | 1     |
| BP261C-Bora         | 2012-10-27 00:02:03 | 2012-10-26 23:36:54 | Invalid  | 22.50931     | 114.055826   | 70       | 0km/h        | South       | Time interval report | 41405    | 253.71KM      | 0           |       |
| BP261C-Bora         | 2012-10-27 00:02:13 | 2012-10-26 23:37:14 | Involid  | 22.50931     | 114.055826   | 70       | 0km/h        | South       | Time interval report | 41405    | 253.71KM      | 0           | 1     |
| BP261C-Bora         | 2012-10-27 00:02:23 | 2012-10-26 23:37:18 | Invalid  | 22.50931     | 114.055826   | 70       | 0km/h        | South       | Time interval report | 41405    | 253.71KM      | 0           | 2     |
| BP261C-Bora         | 2012-10-27 00:02:33 | 2012-10-26 23:37:24 | Invalid  | 22.50931     | 114.055826   | 70       | 0km/h        | South       | Time interval report | 41405    | 253.71KM      | 0           | 1     |
| BP261C-Bora         | 2012-10-27 00:02:43 | 2012-10-26 23:37:41 | Invalid  | 22.50931     | 114.055826   | 70       | 0km\/h       | South       | Time interval report | 41405    | 253.71KM      | 0           | 1     |
| BP261C-Bora         | 2012-10-27 00:02:53 | 2012-10-26 23:37:47 | Invalid  | 22.50931     | 114.055826   | 70       | 0km/h        | South       | Time interval report | 41405    | 253.71KM      | 0           | 1     |
| BP261C-Borg         | 2012-10-27 00:03:02 | 2012-10-26 23:38:01 | invalid  | 22.50931     | 114.055826   | 70       | 0km/h        | South       | Time interval report | 41405    | 253.71KM      | 0           |       |

| Item          | Description                                                                                          |
|---------------|----------------------------------------------------------------------------------------------------|
| Set the field | The default display fields: vehicle name, GPS time receiver time, GPS validity, latitude, longitude, |
|               | altitude, speed, angle, type of alarm.                                                               |
|               | Click on the upper right corner of the "setting the field", the following window pops up.            |

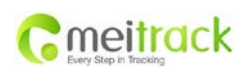

| File Name   | MEITRACK Family OBD Edition | Creator       | Renny Lee              |
|-------------|-----------------------------|---------------|------------------------|
| Project     | TC68                        | Creation Date | 2012-08-23             |
|             |                             | Update Date   | 2013-06-27             |
| Sub Project | User Guide                  | Page          | - 20 - of 28           |
| Revision    | V1.2                        | Confidential  | External Documentation |

| No Selected Columns       Selected Columns:         Device battery voltage       Image: Constant of the second of the second of the secon                                                                            |
|----------------------------------------------------------------------------------------------------|
| No Selected Columns       Selected Columns:         Device battery voltage          Car battery voltage          Engine RMP       GPS Time         Identifications          Coolant Temperature       GPS Valid         Fuel Consumption       Latitude         Engine RMP       Latitude                                                                                                    |
| Device battery voltage       Vehicle         Car battery voltage       GPS Time         Engine RMP       Received Time         Identifications       GPS Valid         Coolant Temperature       Latitude         Fuel Consumption       Longitude                                                                                                    |
| Car battery voltage Engine RMP Identifications Coolant Temperature Fuel Consumption Engine RMP Engine RMP EngineRMP Engine RMP Engine RMP Engine RMP Engin |
| Engine RMP     Received Time       Identifications     Identifications       Coolant Temperature     GPS Valid       Fuel Consumption     Latitude       Coolant Temperature     Latitude                                                                                                    |
| Identifications     Identifications       Coolant Temperature     Latitude       Fuel Consumption     Longitude                                                                                                    |
| Fuel Consumption                                                                                                    |
|                                                                                                    |
| Fuer Pressure                                                                                                    |
| Intake Temperature Speed                                                                                                    |
| Air Pressure Direction                                                                                                    |
| In Air Pressure  Alarm Type  * Press Shift/Ctrl can salect multiple rows                                                                                                    |
|                                                                                                    |
| Slection methods:                                                                                                    |
| 1 ) Double click: double-click the left "non chosen field", will be selected automatically to the rig                                                                                                    |
| "has been chosen fields. Double-click the right side of the "selection field" automatically removed                                                                                                    |
| to the left "non chosen field".                                                                                                    |
| 2) Shift re-selection: single point to the selection of the first field, long hold down the Shift key,                                                                                                    |
| then click on the last field,to complete the re-selection, then click on "transfer button $\Rightarrow$ "all                                                                                                    |
| added to the right side of the "chosen field".                                                                                                    |
| 3) Ctrl multiple selection: long hold down the Ctrl key, click the field you want to add, and then                                                                                                    |
| jumping selection. Then click the transfer button "add all to the right" has been selected fields.                                                                                                    |
| Time Range         Displays the selected time range, in the format: Year-Month-Day Hour-Minutes                                                                                                    |
| 2012-10-16 00:002012-10-16 23:59                                                                                                    |
|                                                                                                    |
| Vehicle NameTo query the vehicle is selected from the list of all vehicles.                                                                                                    |
| Today: Select the time period of the day 00:00-11:59                                                                                                    |
| Yesterday: Select the previous day 00:00-11:59 time period                                                                                                    |
| Last seven days: Select from the day to push forward the week, the unnatural week.                                                                                                    |
| Month: Select from the 1 <sup>st</sup> of this month to the day of the time period, is a natural month.                                                                                                    |
| Last 30 days: Forward in 30 days starting from the day cycle, unnatural month.                                                                                                    |
| Custom time: Click after manually select the start and end time, and click "Query" to start playin                                                                                                    |
| <b>Export file</b> Export to Excel: Export query results to an Excel file for backup record.                                                                                                    |
| Turn to Next         Flip tools to turn the page                                                                                                    |
| Page (                                                                                                    |
| First page Previous page Direct to page Next page Last page                                                                                                    |
| Quantity Show present range, the total number of records is displayed. Such as: the cussrent record of                                                                                                    |
| records 81-100/5866 rows.                                                                                                    |

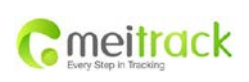

| File Name   | MEITRACK Family OBD Edition | Creator       | Renny Lee              |
|-------------|-----------------------------|---------------|------------------------|
| Project     | TC68                        | Creation Date | 2012-08-23             |
|             |                             | Update Date   | 2013-06-27             |
| Sub Project | User Guide                  | Page          | - 21 - of 28           |
| Revision    | V1.2                        | Confidential  | External Documentation |

## 3.3.2 Alarm Records

The alarm logging some alarm on driving behavior include and not limited to as follows: forward / GPS blind spots, disassemble, low power, speeding, SOS distress, power, turning into / out of the electronic fence, an external power supply is turned on / off, to enter / exit the sleep mode, the GPS antenna disconnect hard acceleration / rapid deceleration, engine speed is too high, parking is not flame too long, fatigue driving, the engine water temperature is too high, maintenance tips, and ect.

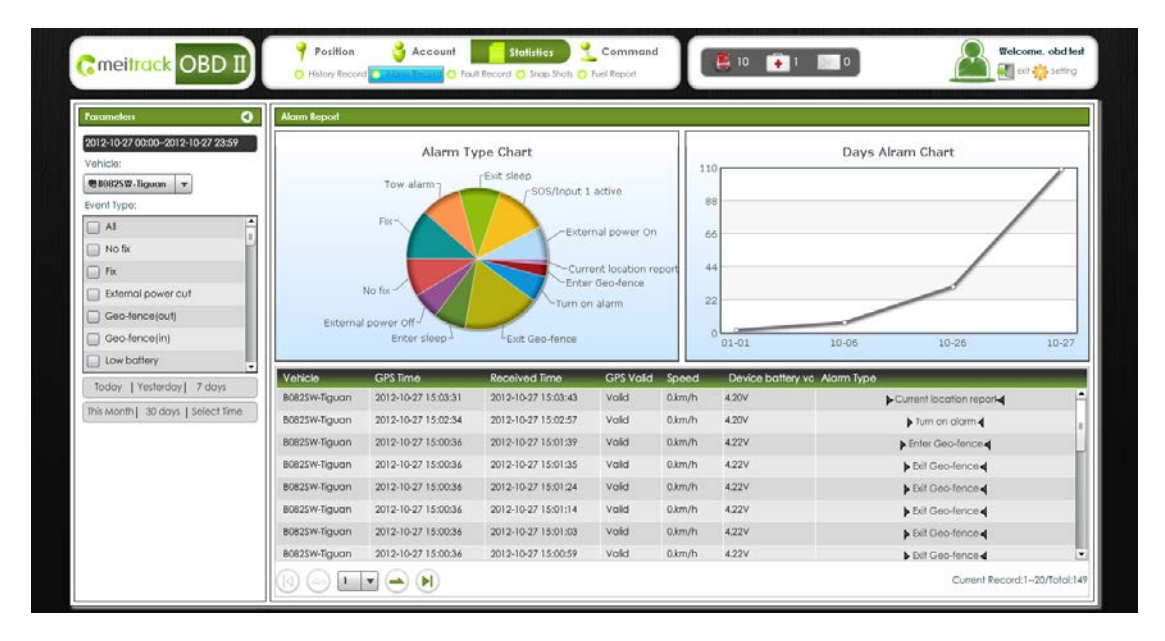

| ltem             | Description                                                                                             |  |  |
|------------------|----------------------------------------------------------------------------------------------------|--|--|
| Time Range       | Displays the selected time range, in the format: Year-Month-Day hour-Minutes                            |  |  |
|                  | 2012-10-16 00:002012-10-16 23:59                                                                        |  |  |
| Vehicle Name     | To query the vehicle is selected of all from the list of all vehicles.                                  |  |  |
| Event Type       | Select the type of event that you want to query multiple choices. Chosen to be equal to                 |  |  |
|                  | select all default to select all.                                                                       |  |  |
|                  | Today: select the time period of the day: 00:00-11:59                                                   |  |  |
|                  | Yesterday: select the previous day 00:00-11:59 time period.                                             |  |  |
|                  | Last 7 days: Select from the day to push forward the week, the unnatural week.                          |  |  |
| Intelligent Time | Month: Select from the 1 <sup>st</sup> of this month to the day of the time period, is a natural month. |  |  |
|                  | Last 30 days: forward in 30 days starting from the day cycle, unnatural month.                          |  |  |
|                  | Custom time: click to start playing manually select the start and end time, click "Query" to            |  |  |
|                  | start playing.                                                                                          |  |  |
| Alarm            |                                                                                                    |  |  |
| Classification   | This classification is presented by pie chart which shows the proportion of various alarm.              |  |  |
| Chart            |                                                                                                    |  |  |

| Cmeitrack            | File Name<br>Project | MEITRACK Family OBD Edition<br>TC68 | Creator<br>Creation Date<br>Update Date | Renny Lee<br>2012-08-23<br>2013-06-27 |
|----------------------|----------------------|-------------------------------------|-----------------------------------------|---------------------------------------|
| Easy only in meaning | Sub Project          | User Guide                          | Page                                    | - 22 - of 28                          |
|                      | Revision             | V1.2                                | Confidential                            | External Documentation                |

|              | Alarm Type Chart                                                                                                    |  |  |
|--------------|----------------------------------------------------------------------------------------------------|--|--|
|              | Tow alarm<br>Fix sleep<br>SOS/Input 1 active<br>External power On<br>Current location report<br>Enter Geo-fence<br>Turn on alarm<br>External power Off |  |  |
| Alarm Curve  | The alarm picture daily number of movements in the last week to reflect how much of the                                                                |  |  |
| Chart        | alarm, mouse hanging on the node will display a specific date and the quantity.                                                                        |  |  |
|              |                                                                                                    |  |  |
|              | Days Alram Chart                                                                                                    |  |  |
|              |                                                                                                    |  |  |
|              | 88                                                                                                    |  |  |
|              | 66                                                                                                    |  |  |
|              | 44                                                                                                    |  |  |
|              | 22                                                                                                    |  |  |
|              |                                                                                                    |  |  |
|              | 0 01-01 10-06 10-26 10-27                                                                                                    |  |  |
|              |                                                                                                    |  |  |
| Alarm Raw    | Contains the vehicle name, GPS time, the reception time, the GPS validity, latitude,                                                                   |  |  |
|              | Iongitude, alarm type, etc.                                                                                                    |  |  |
| iurn to Next | Flip tools to turn the page                                                                                                    |  |  |
| Page         | K ( 5 V )                                                                                                    |  |  |
|              | First page Previous page Direct to page Next page Last page                                                                                            |  |  |
| Contraction  | To hide the Device Manager Panel, click on the upper right corner of the panel "contraction                                                            |  |  |
| Part         | button 🔍 which can be realized contraction. For recovery, double-click the hidden part                                                                 |  |  |
|              | green bar.                                                                                                    |  |  |
| Quantity     | Show present range, the total number of reconds is displayed. Such as: the cussrent recoed                                                             |  |  |
| records      | of 81-100/5866 rows.                                                                                                    |  |  |

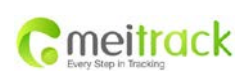

| File Name   | MEITRACK Family OBD Edition | Creator       | Renny Lee              |
|-------------|-----------------------------|---------------|------------------------|
| Project     | TC68                        | Creation Date | 2012-08-23             |
|             |                             | Update Date   | 2013-06-27             |
| Sub Project | User Guide                  | Page          | - 23 - of 28           |
| Revision    | V1.2                        | Confidential  | External Documentation |

## 3.3.3 Fault Records

Failure record mainly focus on car failures, which is the highest level of alarm information.

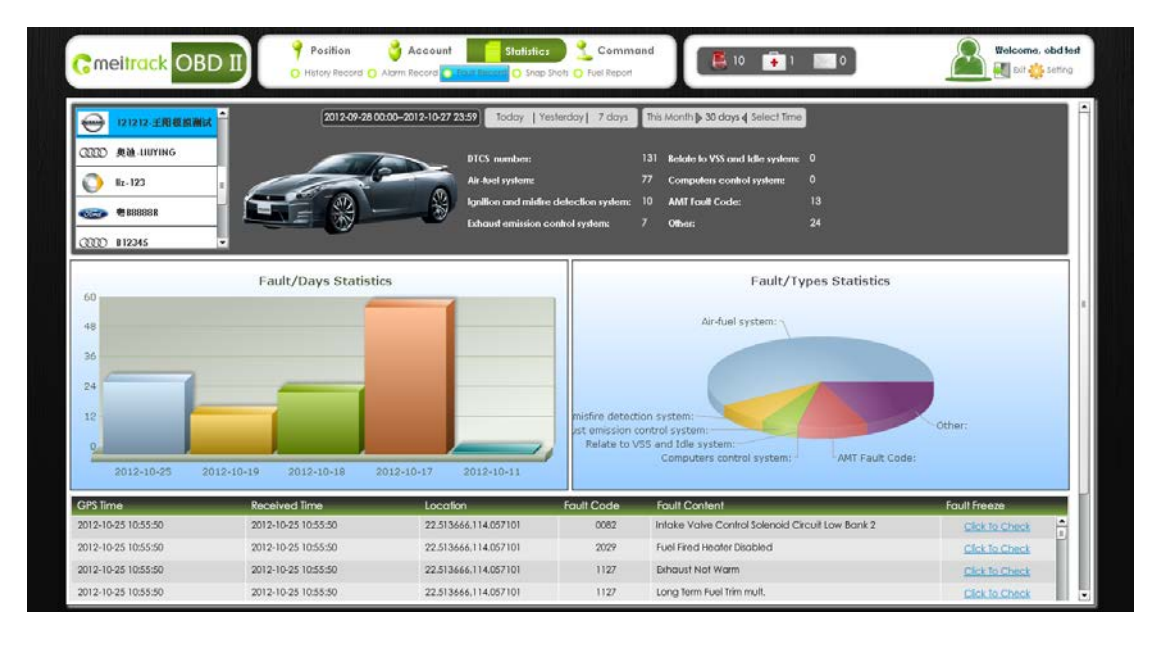

| ltem                                          | Description                                                                                             |       |                               |                           |  |
|-----------------------------------------------|----------------------------------------------------------------------------------------------------|-------|-------------------------------|---------------------------|--|
| Vehicle List                                  | All vehicles displayed on the left has been added, the default is the first car. Click for selection.   |       |                               |                           |  |
|                                               | It shows in car's brand LOGO also combines with name.                                                   |       |                               |                           |  |
| Time Range                                    | Displays the selected time range, in the format: Year-Month-Day Hour-Minutes                            |       |                               |                           |  |
|                                               | 2012-10-16 00:002012-10-16 23:59                                                                        |       |                               |                           |  |
|                                               | Today: select the time period of the day: 00:00-11:59                                                   |       |                               |                           |  |
|                                               | Yesterday: select the previous day 0                                                                    | 0:00- | 11:59 time period.            |                           |  |
| Intelligent                                   | Last 7 days: Select from the day to p                                                                   | ush f | orward the week, the unnat    | ural week                 |  |
| Time                                          | Month: Select from the 1 <sup>st</sup> of this month to the day of the time period, is a natural month. |       |                               |                           |  |
| Time                                          | Last 30 days: forward in 30 days star                                                                   | ting  | from the day cycle, unnatura  | al month.                 |  |
|                                               | Custom time: click to start playing m                                                                   | nanua | ally select the start and end | nd time, click "Query" to |  |
|                                               | start playing.                                                                                          |       |                               |                           |  |
| Failure                                       | The distribution of the specific number of the fault is displayed.                                      |       |                               |                           |  |
| Distribution                                  |                                                                                                    |       |                               |                           |  |
|                                               | DTCS number: 131 Relate to VSS and Idle system: 0                                                       |       |                               |                           |  |
| Air-fuel system: 77 Computers control system: |                                                                                                    |       |                               |                           |  |
|                                               | Ignition and misfire detection system:                                                                  | 10    | AMT Fault Code:               | 13                        |  |
|                                               | Exhaust emission control system: 7 Other: 24                                                            |       |                               |                           |  |

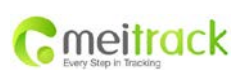

| File Name   | MEITRACK Family OBD Edition | Creator       | Renny Lee              |
|-------------|-----------------------------|---------------|------------------------|
| Project     | TC68                        | Creation Date | 2012-08-23             |
|             |                             | Update Date   | 2013-06-27             |
| Sub Project | User Guide                  | Page          | - 24 - of 28           |
| Revision    | V1.2                        | Confidential  | External Documentation |

| Daily Number   | The day failure statistics are based on the data of statistical unit to display the number of                                                                   |  |  |
|----------------|----------------------------------------------------------------------------------------------------|--|--|
|                | fourte                                                                                                    |  |  |
| of Failures    | faults.                                                                                                    |  |  |
| Statistics     |                                                                                                    |  |  |
|                | 2012-08-23                                                                                                    |  |  |
| Failure        | The failure classification statistics mainly conducts statistics, reflecting the proportion of                                                                  |  |  |
| Classification | different faults.                                                                                                    |  |  |
| Statistics     |                                                                                                    |  |  |
|                | Fault/Types Statistics                                                                                                    |  |  |
|                |                                                                                                    |  |  |
|                | Air-fuel system:<br>misfire detection system:<br>ust emission control system:<br>Relate to VSS and Idle system:<br>Computers control system:<br>AMT Fault Code: |  |  |

## 3.3.4 Snapshot

When the car starts to generate a snapshot for the current state of the inform engine.

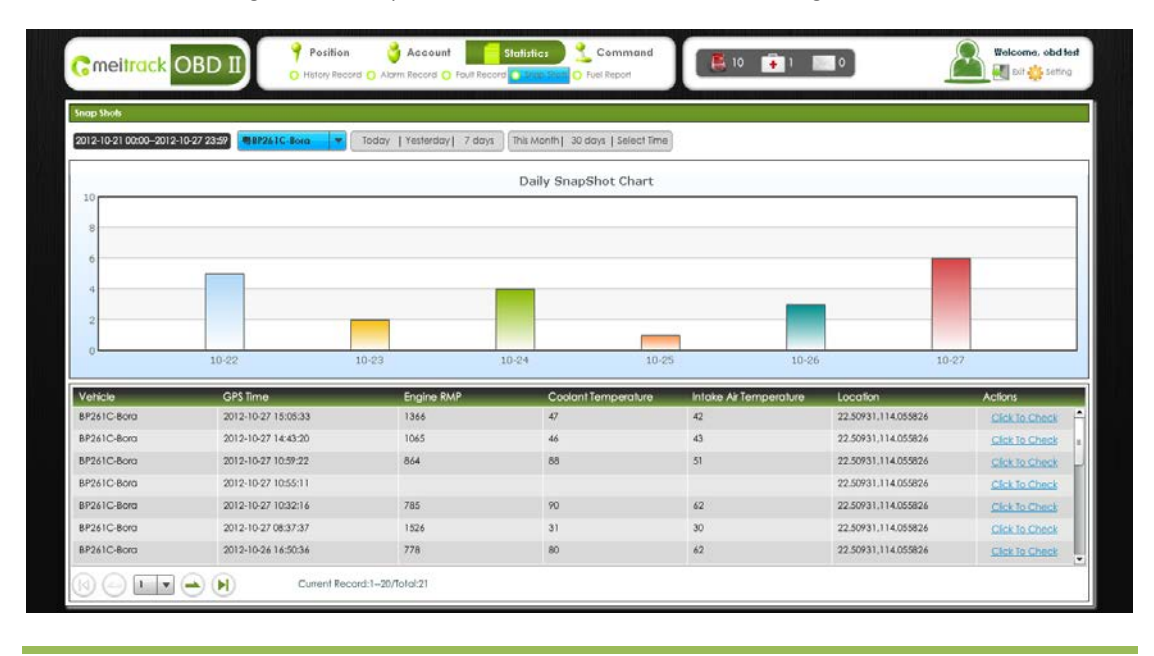

Copyright © 2013 Meitrack Group All rights reserved.

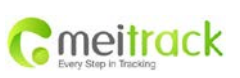

| File Name   | MEITRACK Family OBD Edition | Creator       | Renny Lee              |
|-------------|-----------------------------|---------------|------------------------|
| Project     | TC68                        | Creation Date | 2012-08-23             |
|             |                             | Update Date   | 2013-06-27             |
| Sub Project | User Guide                  | Page          | - 25 - of 28           |
| Revision    | V1.2                        | Confidential  | External Documentation |

| Item               | Description                                                                                                    |  |  |  |  |
|--------------------|----------------------------------------------------------------------------------------------------|--|--|--|--|
| Time Rage          | Displays the selected time range, in the format: Year-Month-Day hour-Minutes                                                                                                    |  |  |  |  |
|                    | 2012-10-16 00:002012-10-16 23:59                                                                                                    |  |  |  |  |
| Vehicles List      | To query the vehicle is selected form the list of all vehicles.                                                                                                    |  |  |  |  |
|                    | Today: select the time period of the day: 00:00-11:59                                                                                                    |  |  |  |  |
|                    | Yesterday: select the previous day 00:00-11:59 time period.                                                                                                    |  |  |  |  |
|                    | Last 7 days: Select from the day to push forward the week, the unnatural week.                                                                                                    |  |  |  |  |
| Intelligent Time   | Month: Select from the 1 <sup>st</sup> of this month to the day of the time period, is a natural month.                                                                                                    |  |  |  |  |
|                    | Last 30 days: forward in 30 days starting from the day cycle, unnatural month.                                                                                                    |  |  |  |  |
|                    | Custom time: click to start playing manually select the start and end time, click "Query" to                                                                                                    |  |  |  |  |
|                    | start playing.                                                                                                    |  |  |  |  |
| Daily Statistical  | Daily snapshot of the number of the selected cycle. Mouse suspended in column chart                                                                                                    |  |  |  |  |
| Report for         | shows the number of snapshots in that day.                                                                                                    |  |  |  |  |
| Snapshot           | 18                                                                                                    |  |  |  |  |
|                    | 12<br>8                                                                                                    |  |  |  |  |
|                    |                                                                                                    |  |  |  |  |
| Original Data for  | Contains the name of the vehicle, GPS time, the engine speed, water temperature, intake                                                                                                    |  |  |  |  |
| Snapshot           | air temperature, address etc. Click on the action bar click view, and then pop up a                                                                                                    |  |  |  |  |
|                    | snapshot of all parameter.                                                                                                    |  |  |  |  |
|                    | ×                                                                                                    |  |  |  |  |
|                    | 道田区 Engine RMP: 1065                                                                                                    |  |  |  |  |
|                    | 星河锦居 • Lidentifications: 51                                                                                                    |  |  |  |  |
|                    | 田石夏 開公司<br>全海花园 - 0 日石夏 開公司 - 0 9 魚衣                                                                                                    |  |  |  |  |
|                    | 益田村 • G4 Intake Air Temperature: 43                                                                                                    |  |  |  |  |
|                    | 大夫 G4<br>G4 G4 度者 漫画の G4 度者 漫画の G4 度者 学校 G4 度者 度者 g4 度者 g4 度者 g4 度者 g4 度者 g4 度者 g4 度者 g4 度4 g4 g4 g4 g4 g4 g4 g4 g4 g4 g4 g4 g4 g4 |  |  |  |  |
|                    | Incir Pressure: 50                                                                                                    |  |  |  |  |
|                    | Air Row:                                                                                                    |  |  |  |  |
|                    | Throttle Position: 9                                                                                                    |  |  |  |  |
|                    | Police Len.<br>Device battery voltage: 4.19V                                                                                                    |  |  |  |  |
|                    | Cougle Map data @2012 AutoNavi, Google, Mapking                                                                                                    |  |  |  |  |
|                    | ID:         863070010826344         Speed:         0km/h         Direction:         South                                                                                                    |  |  |  |  |
|                    | GPS Time: 2012-10-27 14:43:20 Fix: Invalid                                                                                                    |  |  |  |  |
|                    | Location: 22.50931,114.055826                                                                                                    |  |  |  |  |
| Turn to Nevt Page  | Elin tools to turn the page                                                                                                    |  |  |  |  |
| tant to treat rage |                                                                                                    |  |  |  |  |
|                    |                                                                                                    |  |  |  |  |
|                    | First page Previous Direct to Next page Last page                                                                                                    |  |  |  |  |
|                    | page page                                                                                                    |  |  |  |  |
|                    |                                                                                                    |  |  |  |  |

Copyright © 2013 Meitrack Group All rights reserved.

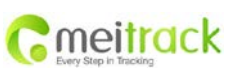

| File Name   | MEITRACK Family OBD Edition | Creator       | Renny Lee              |
|-------------|-----------------------------|---------------|------------------------|
| Project     | TC68                        | Creation Date | 2012-08-23             |
|             |                             | Update Date   | 2013-06-27             |
| Sub Project | User Guide                  | Page          | - 26 - of 28           |
| Revision    | V1.2                        | Confidential  | External Documentation |

| Contraction Part | To hide the Device Manager Panel, click on the upper right corner of the panel                          |  |  |  |  |  |
|------------------|----------------------------------------------------------------------------------------------------|--|--|--|--|--|
|                  | "contraction button $\textcircled{I}$ which can be realized contraction. For recovery, double-click the |  |  |  |  |  |
|                  | hidden part green bar.                                                                                  |  |  |  |  |  |
| Quantity Records | Show present range, the total number of reconds is displayed. Such as: the cussrent                     |  |  |  |  |  |
|                  | recoed of 81-100/5866 rows.                                                                             |  |  |  |  |  |

## 3.4 Command Centre

## 3.4.1 Sending command

Sending command is mainly used for the interaction between platform and device, including inquire status and modify parameters.

| C | mei <mark>track</mark> OBD II | 📍 Position 🍦 | Account Command Statistics | Command<br>mand O OTA | 10 📻 1 💹 0 | Welcome, obd test |
|---|-------------------------------|--------------|----------------------------|-----------------------|------------|-------------------|
|   | Vehicle                       | Command      | Set Command Parameter      | Actions               | Status     |                   |
|   | B4551R-Focus                  | <b>•</b>     |                            | Send The Same Command |            |                   |
|   | BP261C-Bora                   | <b>•</b>     |                            | Send The Same Command |            |                   |
|   | B082SW-Tiguan                 | <b>•</b>     |                            | Send The Same Command |            |                   |
|   | B123455                       | <b>v</b>     |                            | Send The Same Command |            |                   |
|   | B55X99-Santana2000            | <b>v</b>     |                            | Send The Same Command |            |                   |
|   | 121212-                       | <b>v</b>     |                            | Send The Same Command |            |                   |
|   | UUYING                        | <b>.</b>     |                            | Send The Same Command |            |                   |
|   | lz-123                        | <b>v</b>     |                            | Send The Same Command |            |                   |
|   | BSBBBR                        | <b>.</b>     |                            | Send The Same Command |            |                   |
|   | B12345                        | <b>.</b>     |                            | Send The Same Command |            |                   |
|   |                               | <b>•</b>     |                            | Send The Same Command |            |                   |
|   |                               | <b>T</b>     |                            | Send The Same Command |            |                   |
|   |                               |              |                            |                       |            |                   |
|   |                               |              |                            |                       |            | Send Command      |

| Item            | Description                                                                           |  |  |  |  |
|-----------------|---------------------------------------------------------------------------------------|--|--|--|--|
| Chosen status   | Chosen: 🗹 Un-chosen :                                                                 |  |  |  |  |
| Vehicle Name    | Shows the corresponding vehicle                                                       |  |  |  |  |
| Command         | Select command type                                                                   |  |  |  |  |
| Setting Command | If command parameter need to be written, the window will jump up for corresponding    |  |  |  |  |
| Parameter       | content.                                                                              |  |  |  |  |
| Operation       | "Choose and send the same command" is for all chosen devices.                         |  |  |  |  |
| Status          | Shows the process of command conduction and result.                                   |  |  |  |  |
| Pop-up Window   | Authoriztion number for read/set SMS read/set GPRS event code functions, the flatform |  |  |  |  |
|                 | displays the results will pop.                                                        |  |  |  |  |

|                     | File Name   | MEITRACK Family OBD Edition | Creator       | Renny Lee              |
|---------------------|-------------|-----------------------------|---------------|------------------------|
| maitrack            | Project     | TC68                        | Creation Date | 2012-08-23             |
|                     |             |                             | Update Date   | 2013-06-27             |
| Lief out in neoring | Sub Project | User Guide                  | Page          | - 27 - of 28           |
|                     | Revision    | V1.2                        | Confidential  | External Documentation |

|                      | × |
|----------------------|---|
| • • •                |   |
| SOS/Input 1 active   |   |
| Input 2 active       |   |
| Input 3 active       | ≣ |
| Input 4 active       |   |
| Input 5 active       |   |
| SOS/Input 1 inactive |   |
| Input 2 inactive     |   |
| Input 3 inactive     |   |
| Input 4 inactive     |   |
| Input 5 inactive     |   |
| Low battery          |   |
| Low external power   |   |
| Speeding             |   |
| Enter Geo-fence      | Ŧ |
| All Sen              |   |

## 3.4.2 Setting Command

Applied in setting page" sending command", "command" column shows the command content.

| No Selected Commands                        |   |   | Need To Sending Commands               | 1 |
|---------------------------------------------|---|---|----------------------------------------|---|
| Selfleartbeatriferval                       | • |   | TrackonDemand                          |   |
| HeadingChangeReport                         |   |   | TrackbyTimeInterval                    |   |
| SelSecondaryGPRSServer                      |   |   | TrackbyDistanceInterval                |   |
| AddSMSEventFlagtoAuthorizedPhoneNumber      |   |   | SetGPRS                                |   |
| DeleteSMSEventFlagfromAuthorizedPhoneNumber |   |   | Set Car models                         |   |
| SetGeo-fenceAlarm                           |   |   | Read Car models                        |   |
| DeleteGeo-fenceWaypoint                     |   |   | GetAuthorizePhoneNumberandSMSEventFlag |   |
| SelSpeedingAlam                             |   |   | SetEventFlagforGPRSReport              |   |
| SetTowAlarm                                 | 8 |   | AuthorizePhoneNumberandSMSEventFlag    |   |
| SelExtendedFunctions                        |   |   |                                        |   |
| SetGPSSleepMode                             |   | - |                                        |   |
| SelPowerDownMode                            |   |   |                                        |   |
| SetLoginterval                              |   | - |                                        |   |
| TimeZoneSetting(forSMSReport)               |   |   |                                        |   |
| TimeZoneSetting(forGPRSReport)              |   |   |                                        |   |
| Sel5AGHeaderforEvent                        |   |   |                                        |   |
| GetEventFlogofGPRSReport                    |   |   |                                        |   |
| Outputcontrol                               |   |   |                                        |   |
| GetFirmwareVersionandSN                     |   |   |                                        |   |
| RebootGSMModule                             |   |   |                                        |   |
| RebootGPSModule                             |   |   |                                        |   |
| SendSMSFromGPRS                             |   |   |                                        |   |
| Protocolcontrol                             |   |   |                                        |   |
| DeleteEventinQueue                          |   |   |                                        |   |

Selection methods:

1 ) Double click: double-click the left "non setting command", will be selected automatically to the right "shown command". Double-click the right side of the "selection field"automatically removed to the left "non setting command".

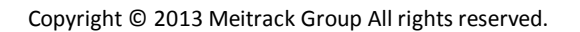

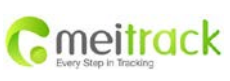

| File Name   | MEITRACK Family OBD Edition | Creator       | Renny Lee              |
|-------------|-----------------------------|---------------|------------------------|
| Project     | TC68                        | Creation Date | 2012-08-23             |
|             |                             | Update Date   | 2013-06-27             |
| Sub Project | User Guide                  | Page          | - 28 - of 28           |
| Revision    | V1.2                        | Confidential  | External Documentation |

2) Shift re-selection: single point to the selection of the first field, long hold down the Shift key, then click on the

last field, to complete the re-selection, then click on "transfer button<sup>2</sup>" all added to the right side of the "setting command".

3 ) Ctrl multiple selection: long hold down the Ctrl key, click the field you want to add, and then jumping selection. Then click the transfer button "add all to the right" has been shown command. "

If you have other question, please send to our email: <u>info@meitrack.com</u>, we will sincerely to help you.